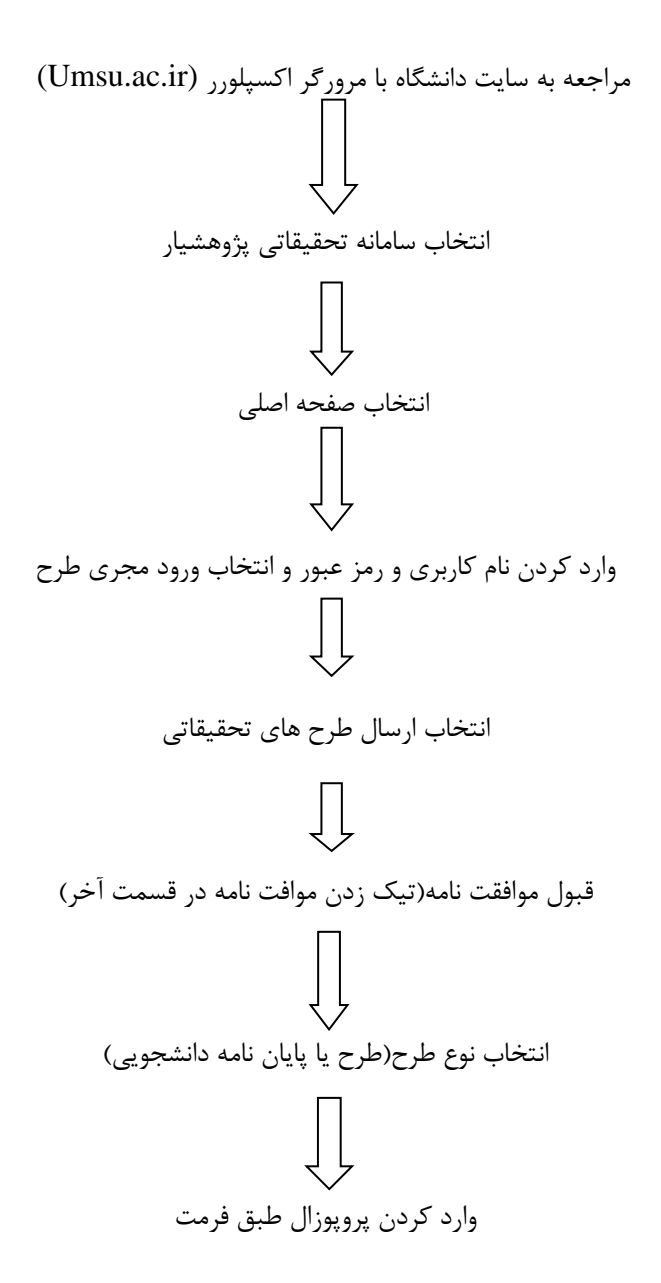

- بعد از ورود به سامانه پژوهشیار اطلاعات ثبت شده در سایت مطالعه شود.
- نام دانشجو باید در قسمت ارائه دهنده طرح و همکاران به عنوان دانشجوی متقاضی پایان نامه و دانشجو وارد شود تا
  نام دانشجو در باکس مربوطه در زمان ارسال نهایی پروپوزال فعال گردد.
  - الله الما معان الله ای مداخله ای لازم است رضایت نامه از سایت دانلود و به قسمت ضمائم اضافه شود.
  - 🛠 در قسمت ضمائم پرسشنامه،چک لیست،پکیج آموزشی و ...... باید به صورت فایلی با نام انگلیسی وارد شود.

سیاست گذاری لینک شود در فرم ها و فرایندهای پژوهش دانشکده